# Navodila za uporabo IN3100<sup>(series)</sup>

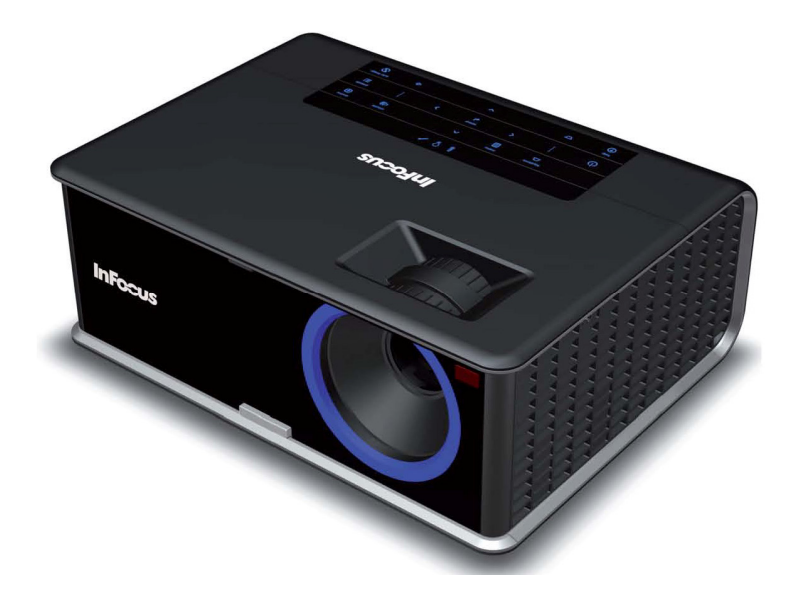

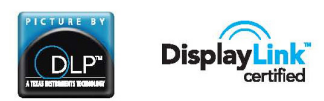

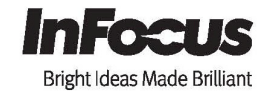

010-0736-00

Regulatory model M3100

Pred namestitvijo in uporabo projektorja preberite varnostna opozorila.

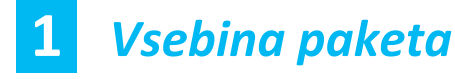

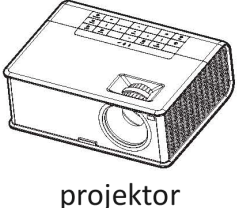

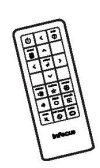

daljinski upravljavec

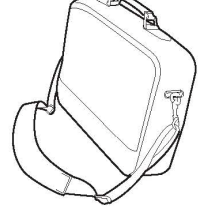

potovalna torba

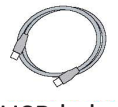

USB kabel

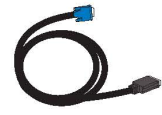

računalniški kabel

Škatlo in embalažo shranite.

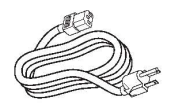

napajalni kabel

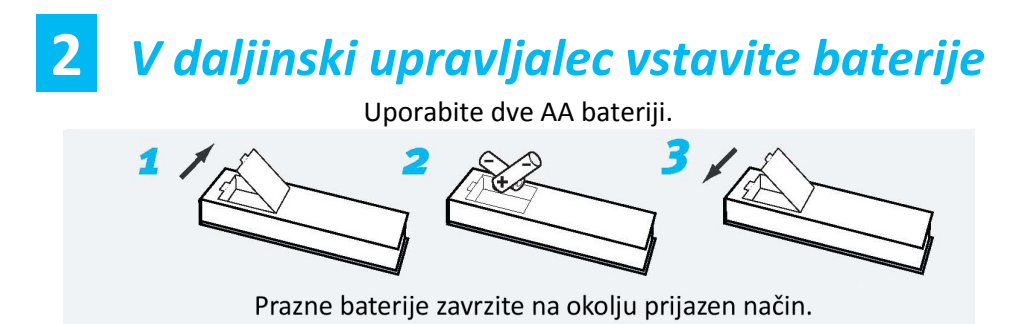

Opozorilni indikatorji

Na zgornji strani projektorja boste našli opozorilne indikatorje, ki nakazujejo Status projektorja. Več informacij v poglavju Odpravljanje težav.

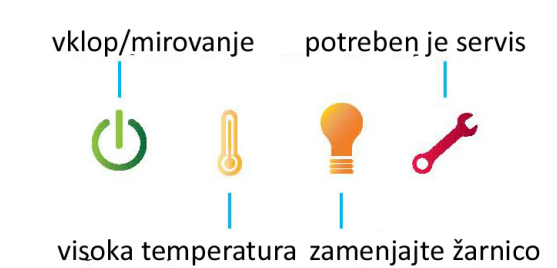

# **3** Priključite napravo (vir slike)

Barvne označbe omogočajo enostavno priključitev naprave. Priključite lahko več naprav.

#### Priključite računalnik (preko DisplayLink)

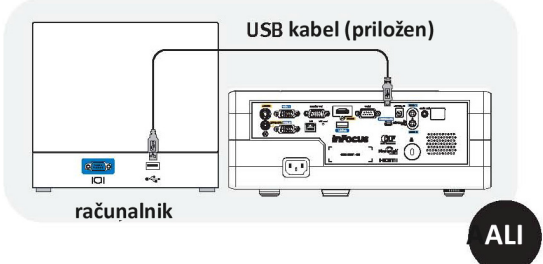

Priključite računalnik (preko VGA)

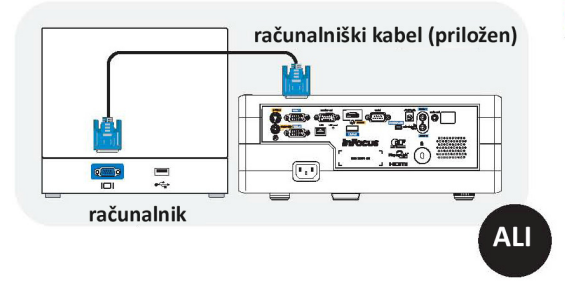

#### Za Windows in Macintosh:

Z USB kablom povežite računalnik in priključek DisplayLink na projektorju. Navodila v zvezi s programsko opremo DisplayLink si lahko naložite: www.infocus.com/support/displaylink

#### Imate Applov računalnik?

Morda boste potrebovali adapter. Dodatne informacije so na voljo na: www.infocus.com/support/howto

#### Priključite DVD, VCR

- 1. Priključite sliko s pomočjo HDMI, kompozitnega ali S-Video kabla.
- 2. Priključite zvok s pomočjo zvočnega Y kabla (ki ga ne potrebujete pri HDMI).

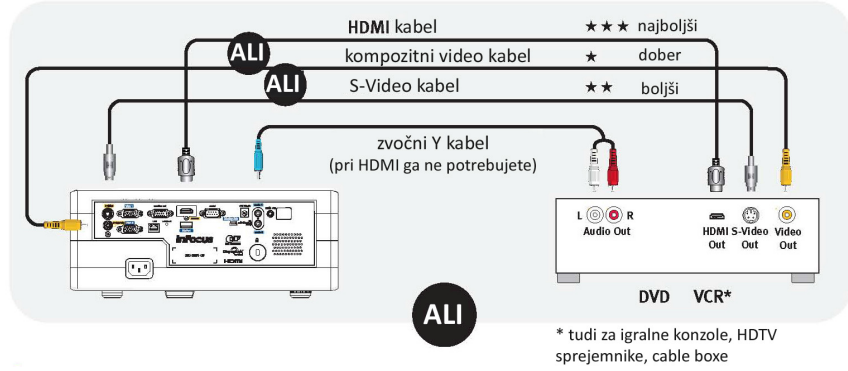

#### Priključite na druge naprave

(informacije na voljo na www.infocus.com/support/howto)

# Prižgite projektor in vir slike

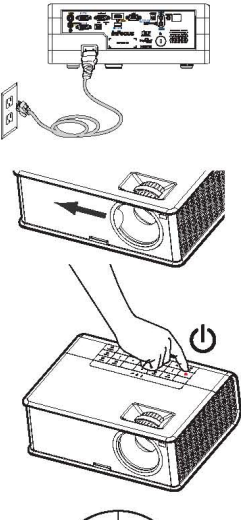

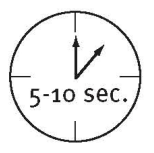

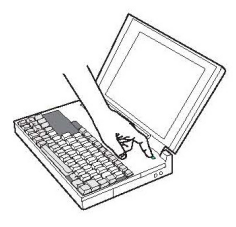

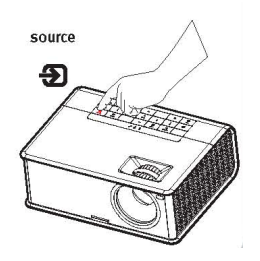

#### 1. Napajalni kabel priključite na projektor in v vtičnico.

Gumb, s katerim projektor prižgete/ugasnete <sup>(1)</sup>, bo zasvetil rumeno.

# 2. Odprite zaščitni pokrovček za lečo.

#### 3. Prižaite projektor.

Pritisnite gumb na projektorju (ali na daljinskem upravljalcu) za vklop, lučka bo pričela utripati v zeleni barvi.

### 4. Počakajte, da se žarnica ogreje.

Po nekaj sekundah bo lučka prenehala utripati in bo svetila zeleno. Do popolne svetilnosti žarnice lahko mine še kakšna minuta.

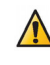

Opozorilo: med uporabo projektorja ne glejte neposredno v lečo.

### 5. Prižgite računalnik ali drugi vir slike.

Morda boste morali pritisniti določeno kombinacijo tipk, da aktivirate zunanji video na svojem prenosniku. Na večini prenosnikov deluje tipka FN v kombinaciji s tipkami CTRL/LCD, LCD/VGA, gumb z narisanim monitorjem ipd. Nekaj možnih kombinacij: Apple: F7, Gateway: Fn+F3 ali Fn+F4, IBM ThinkPad: Fn+F7, Dell: Fn+F8, HP/Compag: Fn+F4 ali Fn+F6, Toshiba: Fn + F5, Fujitsu: Fn+F10, Sony: Fn+F7.

Če se slika še vedno ne pokaže, ponovno zaženite računalnik (najprej preverite, če je priključen na projektor in če je projektor prižgan).

### 6. Zamenjajte vir slike.

Za zamenjavo vira slike pritisnite na gumb »source«. Lahko se zgodi, da ga boste morali pritisniti večkrat.

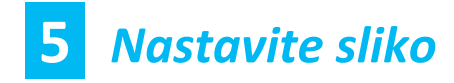

#### Višina

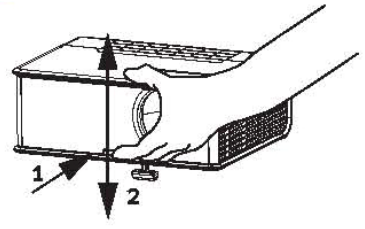

- Pritisnite spodnji gumb na sprednji strani projektorja.
- Sprednji del projektorja dvignite do želene višine.
- 3. Spustite gumb.

#### Korekcija slike »keystone«

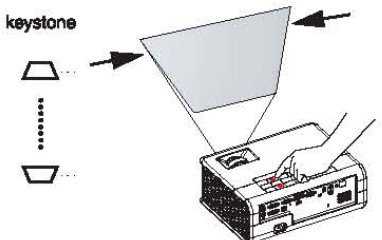

S pritiskanjem na gumba »Keystone« slika postane pravilne pravokotne oblike.

#### Potrebujete pomoč?

Uporabite gumb »Help«, kjer so navodila, ki vam bodo pomagala pri nastavitvah slike.

#### Postavitev projektorja

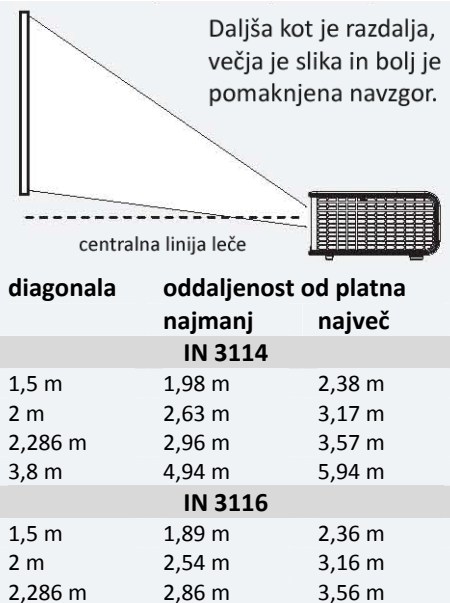

Natančen izračun diagonale in oddaljenosti projektorja www.infocus.com/calculator Kupite projekcijsko platno in ostale dodatke www.centerprojekcije.si

5,96 m

4,81 m

#### Montaža projektorja na strop

3,8 m

Sliko boste morali v tem primeru obrniti (meni »Setup«, nastavitev »Ceiling mount«).

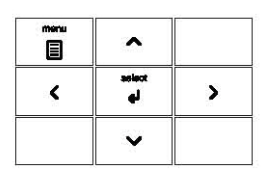

#### Uporaba menijev

Pritisnite menu in se s puščicama <sup>A</sup> V premikajte po meniju.

Pritisnite select za izbiro menija, nato si s puščicama <sup>A</sup> v oglejte možnih nastavitev.

**3.** Pritisnite **select** za spremembo nastavitve. Če imate na voljo več možnosti, s pomočjo puščic izberite ustrezno in pritisnite **select** ali **menu**, da jo shranite.

**4.** Pritisnite **menu** za vrnitev. Če želite iz menija, ponovno pritisnite **menu**.

#### Prezentacije

Priključite USB kabel na projektor in računalnik (glejte 3. korak), med posameznimi

diapozitivi projekcije pa se pomikate s pomočjo puščic ^ v.

Opomba: za uporabo te možnosti ne potrebujete programske opreme DisplayLink Manager.

# 6 Uporaba LitePort priključka

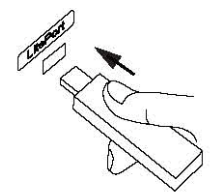

# Ogled fotografij z USB ključka

Fotografije skopirajte na USB, ki ga potem priključite na LitePort priključek. Projekcija slik se bo začela samodejno predvajati. S puščicami se lahko premikate med slikami, s pritiskom na **select** pa pridete na več manjših sličic in lahko zamenjate izbrano mapo. S ponovnim pritiskom na **select** se boste vrnili nazaj na projekcijo slik.

# 7 Ugašanje projektorja

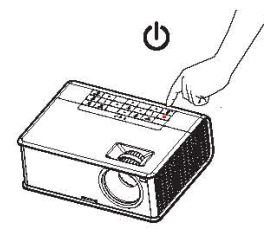

# Pritisnite na gumb <sup>(1)</sup>

Lučka na tem gumbu bo medtem, ko bodo ventilatorji hladili žarnico, utripala. Če želite projektor izključiti iz električnega napajanja, najprej počakajte, da se ventilatorji ugasnejo in da lučka preneha utripati.

**Opomba**: dokler lučka utripa, se projektor ne odziva na pritiske na gumbe na projektorju ali na daljinskem upravljalcu.

# ( Odpravljanje težav )

# Slike ni ali pa je prikazana slika prazna

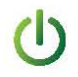

**Če je lučka na gumbu** <sup>(1)</sup> **ugasnjena**, preverite, če je projektor priključen na električno napajanje. **Če sveti rumeno in ne utripa**, pritisnite na gumb (ali na gumb za vklop na daljinskem upravljalcu).

**Preverite vir slike in kable**. Preverite, če je naprava, iz katere predvajate sliko (računalnik, DVD predvajalnik, videorekorder ...) priključena in če so kabli na napravi in projektorju dobro priključeni.

Če je računalnik priključen preko DisplayLink (ne VGA), si preberite poglavje o odpravljanju težav v navodilih za uporabo programske opreme DisplayLink Manager.

Preverite, če ste omogočili video priključek na svojem računalniku.

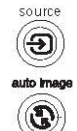

se slika še vedno ne pojavi, ponovno zaženite računalnik. **Pritisnite gumb Source.** Morda ga boste morali pritisniti večkrat, da se bo prikazala prava slika.

Pritisnite kombinacijo tipk za zunanji video (glejte 4. korak teh navodil). Če

Pritisnite gumb Auto Image.

## Pojavi se napis »Signal out of range« ali pa je slika slaba

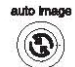

Pritisnite gumb Auto Image. Če to ne pomaga (in predvajate sliko z računalnika), zmanjšajte nastavitev ločljivosti na računalniku ali navpično frekvenco osveževanja.

# Sveti opozorilna lučka za zamenjavo žarnice

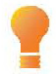

Ugasnite projektor in počakajte vsaj minuto, potem ga ponovno prižgite. Če se opozorilna lučka znova prižge, morate zamenjati žarnico. **Navodila za zamenjavo žarnice** najdete in si jih lahko naložite na <u>www.infocus.com/support</u>. Za uporabo na tem projektorju so preverjene le žarnice InFocus.

### Sveti opozorilna lučka za temperaturo

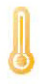

Ugasnite projektor in odstranite predmete, ki blokirajo odprtine za zračenje. Projektor naj bo vsaj minuto ugasnjen, da se ohladi, šele potem ga lahko znova prižgete. **Opozorilo**: če boste projektor uporabljali kljub opozorilni lučki, lahko s tem zmanjšate življenjsko dobo žarnice in projektorja.

### Sveti opozorilna lučka za servis

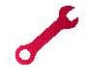

Ugasnite projektor in počakajte vsaj minuto, potem ga ponovno prižgite. Če se opozorilna lučka znova prižge, morate projektor odpeljati na servis.

Več informacij v zvezi z odpravljanjem težav najdete na: <u>www.infocus.com/support</u>.

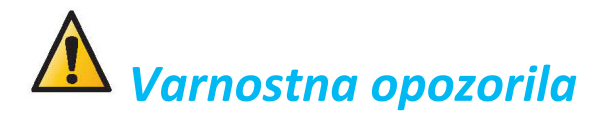

- Ne glejte neposredno v snop svetlobe, ki prihaja iz projektorja.
- Poskrbite, da boste čim več s hrbtom obrnjeni proti projektorju, da bi čim manj gledali neposredno v projektor.
- V projektor lahko posega le pooblaščeni serviser.
- Projektorji za nemoteno delovanje potrebujejo dovolj hladnega zraka, zato jih je treba vsaj enkrat letno temeljito očistiti, kar pa lahko naredi samo pooblaščeni serviser.
- Čiščenje projektorja ni predmet garancije, temveč sodi v okvir rednega vzdrževanja.
- Odprtine za ventilatorje med delovanjem projektorja ne smejo biti zakrite.
- Aparat pred menjavo žarnice izključite iz električnega omrežja.
- Preden se uporabnik dotakne žarnice ali kakšnega drugega optičnega sistema, se mora žarnica ohladiti.
- Povprečna poraba energije 228W, napajanje 100-240V, 50-60Hz, moč žarnice 280W.

# Pooblaščeni distributer in serviser v Sloveniji:

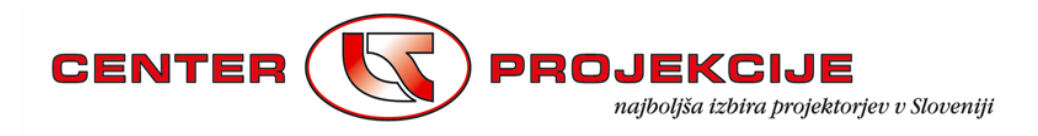

LESTRA d.o.o., Prevale 7, SI - 1236 Trzin Tel.: +386 (0)1 563 60 60 • Fax. št.: +386 (0)1 563 60 61 Tel. servis: +386 (0)1 563 60 69 • info@lestra.si • servis@lestra.si www.centerprojekcije.si

#### PRODAJA • SERVIS • MONTAŽA